Steps for enrolment of Digital Signature for Pension Authoritiy for PAO level user (to be done in Intrnet Explorer only)

| Image: State   Image: State   Image: State <th></th> <th></th> <th></th> <th></th> <th></th> <th></th> <th></th> <th>- 0 ×</th>                                                                                                    |                                         |                                                                                |                                        |                                         |                                      |                                                                                          |                         | - 0 ×                               |
|----------------------------------------------------------------------------------------------------|-----------------------------------------|--------------------------------------------------------------------------------|----------------------------------------|-----------------------------------------|--------------------------------------|------------------------------------------------------------------------------------------|-------------------------|-------------------------------------|
| File Edit View Favorites Tools Help X Google X Google X G     | 🗲 🔿 🧟 https://164.100                   | 0.129.32/UAT/ 🔎 👻 Certi                                                        | ificate er C 🤤 Blank Pag               | e 🤗 Ce                                  | ntral Plan Scheme Monit 🗙            |                                                                                          |                         | a 🕆 🛪 🌣                             |
| x Cocycle v 1 2 search v 1 2 v 1 v 1 2 2 bare v 1 2 bare v 1 2 bare v                                   | File Edit View Favorite                 | s Tools Help                                                                   |                                        |                                         |                                      |                                                                                          |                         |                                     |
| A starthe 2000 login i person de la person de la courte de la person de la courte de la person de la courte de la person de la courte de la person de la person de la              | x Google                                | 12                                                                             |                                        | 👻 🛂 Search 🔹 🥅 🔹                        | 🔷 🕶 🔯 Share 🕶 😭 Bookr                | marks 🕶 🔥 Check 🝷 🝇 Trans                                                                | slate 🕶 📝 AutoFill 🝷 🌛  | Sign In 🔦                           |
| Notice Financial Management System-PERS<br>Ventrell Warder of Account, Minitry Hearn     Description       Indexed Report     Indexed Report       Indexed Report     Indexed Report       Indexed Report     Indexed Report       Report     Indexed Report       Report     Indexed Report   <                                                                                                    | 👍 🗃 Sevaarth- DDO Login                 | 🗿 pfms uat 🧃 Welcome To Sev                                                    | aarth 🙋 Central Plan Schem             | e Mon                                   | - 1                                  |                                                                                          |                         |                                     |
| Anaration Report  The series  The series The series  The series  The series  The series  The series  The series  The series  The series  The series  The series  The series  The series  The series  The series  The series  The series  The series  The series  The series  The series  The series The series  The series  The series  The series  The series  The series The series The se     | Public Fi<br>D/o Controller             | nancial Management S<br>r General of Accounts, Ministry of Fi                  | ystem-PFMS<br>(wmarty CPSMS)           |                                         |                                      | Welcome: <b>sudha sinha</b><br>User Type: <b>PAO</b><br>Financial Year: <b>2016-2017</b> | 03:21:46 PM             | [sudhapaoptg] Logo<br>Change Passwo |
| Instantion sublex sinua   Back State (A)   At Reports (A)   Back State (A)   Back State (A)   Ba                                                                                                    | BharatKosh Report                       |                                                                                |                                        |                                         |                                      |                                                                                          |                         | Common Search                       |
| At Reports   At Reports   At Reports <td>Home</td> <td></td> <td></td> <td></td> <td>sudha sinha</td> <td></td> <td></td> <td></td>                                                                                                    | Home                                    |                                                                                |                                        |                                         | sudha sinha                          |                                                                                          |                         |                                     |
| A Reports   A Reports   taskers   hudget   Iters   hudget   Iters   A Reports   Iters   A Reports   Iters   Iters    Iters   Iters </td <td>BharatKosh D</td> <td></td> <td></td> <td></td> <td></td> <td></td> <td></td> <td></td>                                                                                                    | BharatKosh D                            |                                                                                |                                        |                                         |                                      |                                                                                          |                         |                                     |
| Sanction Status Type No. of Sanctions   backers (A) 0   BassBin262 (A) 0   BassBin262 (B) (B)   BassBin262 (B) (B)   BassBin262 (B) (B)   BassBin262 (B) (B)   BassBin262 (B)                                                                                                    | CAM Reports                             | The following table shows the summary of<br>click on the corresponding status. | f sanctions according to status and ty | ype. To find out what a particular stat | us means, take your mouse over the s | status name. To find the details of sancti                                               | ions in a status/ type, |                                     |
| Values       (A)       0         hodget       (A)       0         Pars Mader       (A)       0         Pars Mader       (A)       0         Pars Macrofins       (A)       0         Pars Macrofins       (A)       0         Pars Macrofins       (A)       0         Pars Macrofins       (A)       0         Pars Macrofins       (A)       0         Pars Macrofins       (A)       0         Pars Macrofins       (A)       0                                                                                                    | N. N.                                   | Sanc                                                                           | tion Status                            | Туре                                    |                                      | No. of Sanctions                                                                         |                         |                                     |
| badget       0       0         Jees Bade (0)       0       0         Jees Bade (1)       0       0         Jees Bade (1)       0       0         Bade (1)       0       0         Bade (1)       Enroll DSC       0         Bade (1)       Enroll DSC       Agency Bark Account         Bade (1)       Enroll DSC       Bade (1)       Bade (1)         Bade (1)       Dade (1)       Enroll DSC       Bade (1)         Bade (1)       Dade (1)                                                                                                    | Masters                                 | PAOReceived                                                                    |                                        | (All)                                   |                                      | 0                                                                                        |                         |                                     |
| see State                                                                                                    | Budget D                                | PassedByPAO                                                                    |                                        | (All)                                   |                                      | 0                                                                                        |                         |                                     |
| tegroces/FaledTansaction                                                                                                    | Users Master D                          | BillGenerated                                                                  |                                        | (All)                                   |                                      | 0                                                                                        |                         |                                     |
| Passedination in procession in procession in point status       Passedination in point status       0         Add Concreted in point status       (A)       0         Section Status       (A)       0         Section Status       (A)       0                                                                                                    | ReprocessFailedTransaction              | BillDownloaded                                                                 |                                        | (All)                                   |                                      | 0                                                                                        |                         |                                     |
| sanctons                       0       0         version       (A)       0       0         VM2Generated       (A)       0       0         VM2Generated       (A)       0       0         VM2Generated       (A)       0       0         VM2Generated       (A)       0       0         Sector Celor       0       0       0         ank Reconciliation       0       0       0         imployee Info. System       Casad       0       0         Sector Celor       0SC Management       Enroll DSC       0       0         sector Solution       Enroll DSC       Agency Bank Account       0       0         inployee Info. System       Enroll DSC       Agency Bank Account       0       0         inployee Info. System       Enroll DSC       Agency Bank Account       0       0         inployee Info. Signmil.esp       Approve DSC       Dektivate DSC       Dektivate DSC       0       O       O       0       0       0       0       0       0       0       0       0       0       0       0       0       0       0       0       0       0       0       0                                                                                                    |                                         | PassedByAAO                                                                    |                                        | (All)                                   |                                      | 0                                                                                        |                         |                                     |
| Pension Autoretarded   Pension Autoretarded   Data Signatory flags (A)   Conder Latory Diata Signatory flags   Conder Latory Diata Signatory flags   Conder Latory (A)   Sakk Reconciliation Conder Latory   DSC Batch Generated (A)   So Carding and the conder Latory (A)   So Carding and the conder Latory (A)   So C                                                                                                    | Sanctions D                             | ReturnedByAAO                                                                  |                                        | (All)                                   |                                      | 0                                                                                        |                         |                                     |
| Index Escience Index Examples (All index index in                                  | Pension 👂                               | DigitalSignatoryFirst                                                          |                                        | (All)                                   |                                      | 0                                                                                        |                         |                                     |
| Sank Reconciliation   Sank Reconciliation   Implyee Info. System   implyee Info. System   implyee Info. System </td <td>Transfer Entry</td> <td>DigitalSignatoryLast</td> <td></td> <td>(All)</td> <td></td> <td>0</td> <td></td> <td></td>                                                                                                    | Transfer Entry                          | DigitalSignatoryLast                                                           |                                        | (All)                                   |                                      | 0                                                                                        |                         |                                     |
| sank record liabon versions versions ve     | n i n i i i i i i i i i i i i i i i i i | Closed                                                                         |                                        | (All)                                   |                                      | 0                                                                                        |                         |                                     |
| Sinployee Info. System See all sanctions     Leports     Leports     DSC Management     Enroll DSC     Agency Bank Account     Agency Bank Account     Alidation Status     Lepister/ Track Issue     Lepister/ Track Issue     Approve DSC   DeActivate DSC     Approve DSC   DeActivate DSC     Approve DSC   DeActivate DSC     Approve DSC     DeActivate DSC     Approve DSC     DeActivate DSC     Approve DSC     DeActivate DSC     DeActivate DSC                                                                                                    | Bank Reconciliation                     | DSCBatchGenerated                                                              |                                        | (All)                                   |                                      | 0                                                                                        |                         |                                     |
| seports Enroll DSC   seports DSC Management   em Dashboard Enrolled DSC   Approve DSC   DeActivate DSC   Ttps://164.100.129.32/UAT/DigitalSignature/Signxml.aspx   About Us [Stee Map   Privacy Policy Contact Us [Stee   Privacy Policy Contact Us [Stee Map   Privacy Policy Contact Us [Stee Map   Privacy Policy Contact Us [St                                                                                                    | Employee Info. System                   | See all sanctions                                                              | the manager                            |                                         |                                      |                                                                                          |                         |                                     |
| Agency Master Data DSC Management Enroll DSC<br>em Dashboard Enrolled DSC Agency Bank Account Algency Bank Account Algency Bank Account Algency Bank Account Approve DSC<br>bank D Dectivate DSC Dectivate DSC Dectivate | Reports                                 |                                                                                | Enroll DSC                             |                                         |                                      |                                                                                          |                         |                                     |
| Gem Dashboard   Bank   Approve DSC   DeActivate DSC   DeActivate DSC   DeActivate DSC   1ttps://164.100.129.32/UAT/DigitalSignature/Signxml.aspx   About Us   Site Map   Privacy Policy   Contact Us   Status   29 Public Financial Management System. All Rights Reserved.   111   111   111   1111   1111   1111   1111   1111   1111   1111   1111   1111   1111   1111   1111   1111   1111   1111   1111   1111  1111     1111   1111      1111    1111     1111      1111   1111     11111    11111   11111    11111    11111    11111    11111  11111  11111   11111  11111  11111  11111  11111  11111  11111  11111  11111  11111  11111  11111  11111  11111  11111  11111  11111  11111  11111  11111  11111  11111  11111  11111  11111  11111  11111  11111  11111  11111  11111  11111  11111  111111  11111  111111  11111 <td>Agency Master Data</td> <td>DSC Management D</td> <td>roll DSC</td> <td></td> <td></td> <td></td> <td></td> <td></td>                                                                                                    | Agency Master Data                      | DSC Management D                                                               | roll DSC                               |                                         |                                      |                                                                                          |                         |                                     |
| Approve DSC   tegister/ Track Issue     DeActivate DSC     tttps://164.100.129.32/UAT/DigitalSignature/Signxml.aspx     About Us   Site Map   Privacy Policy   Contact Us   ©2        About Us   Site Map   Privacy Policy   Contact Us   ©2        DeActivate DSC     Tttps://164.100.129.32/UAT/DigitalSignature/Signxml.aspx     About Us   Site Map   Privacy Policy   Contact Us   ©2        Deactivate DSC     Tttps://164.100.129.32/UAT/DigitalSignature/Signxml.aspx     About Us   Site Map   Privacy Policy   Contact Us   ©2        Deactivate DSC     Deactivate DSC        Tttps://164.100.129.32/UAT/DigitalSignature/Signxml.aspx        About Us   Site Map   Privacy Policy   Contact Us   ©2        Deactivate DSC                    About Us   Site Map   Privacy Policy   Contact Us   ©2 <td>Gem Dashboard</td> <td>En</td> <td>rolled DSC</td> <td>Agency Bank Account</td> <td>lidation Status</td> <td></td> <td></td> <td></td>                                                                                                    | Gem Dashboard                           | En                                                                             | rolled DSC                             | Agency Bank Account                     | lidation Status                      |                                                                                          |                         |                                     |
| Register / Track Issue       DeActivate DSC         https://164.100.129.32/UAT/DigitalSignature/Signxml.aspx       About Us   Site Map   Privacy Policy   Contact Us   ©2       09 Public Financial Management System. All Rights Reserved.         Image: Contact Us   Contact Us   Contact                                                                                                    | Bank D                                  | App                                                                            | prove DSC                              |                                         |                                      |                                                                                          |                         |                                     |
| nttps://164.100.129.32/UAT/DigitalSignature/Signxml.aspx<br>About Us   Site Map   Privacy Policy   Contact Us   ©2 19 Public Financial Management System. All Rights Reserved.<br>About Us   Site Map   Privacy Policy   Contact Us   ©2 19 Public Financial Management System. All Rights Reserved.                                                                                                    | Register/ Track Issue                   | De                                                                             | Activate DSC                           |                                         |                                      |                                                                                          |                         |                                     |
|                                                                                                    | https://164.100.129.32/UAT/Dig          | gitalSignature/Signxml.aspx                                                    |                                        |                                         |                                      |                                                                                          |                         |                                     |
|                                                                                                    |                                         |                                                                                | About Us   Site Map                    | Privacy Policy   Contact Us   ©2 09     | Public Financial Management System   | All Rights Reserved.                                                                     |                         | 15,30                               |
|                                                                                                    |                                         | 🛗 🛼 🈂 🛤                                                                        |                                        |                                         | I 🥝 🚫 🔘                              | - 🗠 🌖 🚣                                                                                  | 🚯 📓 🕾 🐄 🗑 🕼             | ⓑ ♦) 🖓 15:28<br>10/02/2017          |
|                                                                                                    |                                         |                                                                                |                                        |                                         |                                      |                                                                                          |                         |                                     |

## 2. Insert the Digital I-KEY & press the TAB "DIGITAL CERTIFICATE ENROLLMENT"

| File Edit View Favorites Too  | ls Help                                                                                                    |
|-------------------------------|----------------------------------------------------------------------------------------------------|
| 🚖 🗿 Sevaarth- DDO Login 🧃 pfr | ns uat 🗐 Welcome To Sevaarth 🕘 Central Plan Scheme Mon                                                                                |
| Public F<br>D/o Control       | Tinancial Management System-PFMS<br>(formerly CPSMS) (formerly CPSMS)<br>er General of Accounts, Ministry of Finance (formerly CPSMS) |
| BharatKosh Report             | Common Search<br>Note: Please open PFMS website in Internet Explorer for successful Digital Signature Enrollment.                     |
| Home                          | Digital Signature Enrollment                                                                                                    |
| BharatKosh D                  | To enroll your certificate please attach your USB Token. And click on following button:                                               |
| CAM Reports                   | Digital Certificate Enrollment                                                                                                    |
| Masters D                     | To Download Digital Signature Installer click<br>here                                                                                 |
| Budget D                      | To Download Java PlugIn click here (For<br>Windows 32 Bit)                                                                            |
| Users Master [                | To Download Java PlugIn click here (For<br>Windows 64 Bit)                                                                            |
| ReprocessFailedTransaction [  |                                                                                                    |
| Sanctions (                   |                                                                                                    |
| Pension D                     |                                                                                                    |
| Transfer Entry                |                                                                                                    |
| Bank Reconciliation           |                                                                                                    |
| Employee Info. System         |                                                                                                    |
| Reports                       | Only secure content is displayed. What's the risk? Show all content                                                                   |
| 🗧 🛅 🏫 📃                       | 👯 🥝 🐖 📨 📚 🚔 🔼 🖬 🗷 🗐 🐼 🤣 🌍 👿 🙆 🌍 📕 🤳 🥵 😒 🕫 🕫 🖓 🖓 14:50                                                                                 |

## 3. Java process is running

| Public Finance<br>D/o Controller Gener | cial Management System-PFMS<br>(forwerty CPSMS)<br>ral of Accounts, Ministry of Finance | Welcome: <b>sudha sinha</b><br>User Type: <b>PAO</b><br>Financial Year: <b>2016-2017</b> | [sudhapaoptg] Logout<br>Change Password<br>02:44:26 PM     |
|----------------------------------------|-----------------------------------------------------------------------------------------|------------------------------------------------------------------------------------------|------------------------------------------------------------|
| BharatKosh Report                      | Note: Please open PFMS website in                                                       | Internet Explorer for successful Digital                                                 | Common Search<br>Signature Enrollment.                     |
| Home                                   |                                                                                         | Digital Signature Enrollment                                                             |                                                            |
| BharatKosh D                           | To enroll your certifi                                                                  | cate please attach your USB Token. And click on following button:                        |                                                            |
| CAM Reports                            |                                                                                         | Digital Certificate Enrollment                                                           |                                                            |
| Masters D                              |                                                                                         |                                                                                          | To Download Digital Signature Installer click<br>here      |
| Budget D                               |                                                                                         |                                                                                          | To Download Java PlugIn click here (For<br>Windows 32 Bit) |
| Users Master                           |                                                                                         |                                                                                          | To Download Java PlugIn click here (For<br>Windows 64 Bit) |
| ReprocessFailedTransaction             |                                                                                         |                                                                                          |                                                            |
| Sanctions D                            |                                                                                         | <u>چ</u>                                                                                 |                                                            |
| Pension D                              |                                                                                         | Java                                                                                     |                                                            |
| Transfer Entry                         |                                                                                         |                                                                                          |                                                            |
| Bank Reconciliation                    |                                                                                         |                                                                                          |                                                            |
| Employee Info. System                  |                                                                                         |                                                                                          |                                                            |
| Reports                                |                                                                                         |                                                                                          |                                                            |

## 3. Press the TAB "CONTINUE"

| Public Financial Managen<br>D/o Controller General of Accounts, Minis      | try of Finance (formerly CPSMS) Welcome: su<br>(formerly CPSMS) User Type: P<br>Financial Yea                                 | udha sinha<br>PAO<br>ar: 2016-2017<br>02:44:56 PM                                                                                      |
|----------------------------------------------------------------------------|----------------------------------------------------------------------------------------------------|----------------------------------------------------------------------------------------------------|
| BharatKosh Report                                                          | Security Warning Do you want to Continue? The connection to this website is untrusted                                         | Common Search Digital Signature Enrollment.                                                                                            |
| BharatKosh D<br>CAM Reports                                                | Website: https://164.100.129.32:443                                                                                           | ng button:<br>To Download Digital Signature Installer click                                                                            |
| Masters     D       Budget     D       Users Master     D                  | Note: The certificate is not valid and cannot be used to verify the identity of this website. More Information Continue Cance | here<br>To Download Java PlugIn click here (For<br>Windows 32 Bit)<br>el<br>To Download Java PlugIn click here (For<br>Windows 64 Bit) |
| ReprocessFailedTransaction     D       Sanctions     D       Pension     D | iava                                                                                                    |                                                                                                    |
| Transfer Entry   D     Bank Reconciliation   D                             |                                                                                                    |                                                                                                    |

4. The system asks for "Block potentially unsafe components from being run". The user has to press TAB "Don't Block"

| Public Financial Management                                                                                                    | nt System-PFMS                                                                                                    | me: sudha sinha<br>[ype: PAO [sudhapaoptg] Logout<br>Change Password                                                                                                    |
|----------------------------------------------------------------------------------------------------|----------------------------------------------------------------------------------------------------|----------------------------------------------------------------------------------------------------|
|                                                                                                    | y of Finance Finan<br>Security Warning                                                                                                    | Cial Year: 2016-2017<br>02:45:11 PM                                                                                                    |
| BharatKosh Report Note: Ple   Home Image: Comparis and the second second s | <ul> <li>Block potentially unsafe components from being run?</li> <li>Application: AppletABC</li> <li>Java has discovered application components that could indicate a security concern. Contact the application vendor to ensure that it has not been tarr with.</li> <li>Block Don't</li> <li>The application contains both signed and unsigned code.</li> </ul> | Image: Search Search |
| ReprocessFailedTransaction   Sanctions   Pension   Transfer Entry   Bank Reconciliation                                                                                                    |                                                                                                    | Windows 64 Bit)                                                                                                    |

User has to select Certificate Details from the drop down Menu under 'Select Certificate"

| Public Fi<br>D/o Controlle | nancial Management System-PFMS<br>General of Accounts, Ministry of Finance | Welcome: <b>sudha sinha</b><br>User Type: <b>PAO</b><br>Financial Year: <b>2016-2017</b> | [sudhapaoptg] Logou<br>Change Password<br>02:45:27 PM      |
|----------------------------|----------------------------------------------------------------------------|------------------------------------------------------------------------------------------|------------------------------------------------------------|
| BharatKosh Report          | Note: Please open PFMS website in Int                                      | ernet Explorer for successful Digital                                                    | Common Search Signature Enrollment.                        |
| Home                       | D                                                                          | igital Signature Enrollment                                                              |                                                            |
| BharatKosh D               | Selection                                                                  | screen x ving button:                                                                    |                                                            |
| CAM Reports                | Select certificate : BHARTI TULI ( OU = "MA                                | NAGEMENT & Issuer = (n)Code Solutions                                                    |                                                            |
| Masters D                  | ОК                                                                         | Cancel                                                                                   | To Download Digital Signature Installer Click<br>here      |
| Budget D                   |                                                                            |                                                                                          | Windows 32 Bit)                                            |
| Users Master               |                                                                            |                                                                                          | To Download Java PlugIn click here (For<br>Windows 64 Bit) |
| ReprocessFailedTransaction |                                                                            |                                                                                          |                                                            |
| Sanctions D                |                                                                            |                                                                                          |                                                            |
| Pension D                  |                                                                            |                                                                                          |                                                            |
| Transfer Entry             |                                                                            |                                                                                          |                                                            |
| Bank Reconciliation        |                                                                            |                                                                                          |                                                            |
| Employee Info. System      |                                                                            |                                                                                          |                                                            |

User should enter the Token Password and press Button "OK"

🖓 😰 Sevaarin- DDO Login 😰 prins dat 😨 weicome to Sevaarin 😰 Central Plan Scheme Mon...

| Public Fin<br>D/o Controller                                               | nancial Managemen<br>General of Accounts, Ministry | nt System-P<br>y of Finance                                                            | PFMS<br>werky CPSMS) |             | Welcome: <b>sudh</b><br>User Type: <b>PAO</b><br>Financial Year: 2 | a sinha<br>1016-2017 | 02:45:52 PM                                                                                                    | [ <b>sudhapaoptg</b> ] Logout<br>Change Password                       |
|----------------------------------------------------------------------------|----------------------------------------------------|----------------------------------------------------------------------------------------|----------------------|-------------|--------------------------------------------------------------------|----------------------|----------------------------------------------------------------------------------------------------|------------------------------------------------------------------------|
| BharatKosh Report   D     Home      BharatKosh   D                         | Note: Ple                                          | 9<br>SafeNet S                                                                         | SafeNet              | Token Logon | X<br>15664UG5115\\64<br>10544355 858+ 01<br>5 H<br>F 115- 0        | ul Digital Si        | ignature Enrolln                                                                                                    | Common Search<br>nent.                                                 |
| CAM ReportsMastersDBudgetDUsers MasterDReprocessFailedTransactionD         |                                                    | Enter the Token Passw<br>Token Name:<br>Token Password:<br><b>This is an unlicense</b> | vord.<br>ed copy for | BHARTI TULI | Cancel                                                             |                      | To Download Digital S<br>here<br>To Download Java Plu<br>Windows 32 Bit)<br>To Download Java Plu<br>Windows 64 Bit) | ignature Installer click<br>gIn click here (For<br>gIn click here (For |
| SanctionsDPensionDTransfer EntryDBank ReconciliationDEmployee Info. System |                                                    |                                                                                        |                      |             |                                                                    |                      |                                                                                                    |                                                                        |

The system flashes the information "ENROLL SUCCESSFULLY". User has to press the "OK" Button. Here the user has to wait for some time since the enrolment process continues.

| Public Fi<br>D/o Controller                                                | nancial Management System-PFMS<br>r General of Accounts, Ministry of Finance | Welcome: sud<br>User Type: PA<br>Financial Year: | dha sinha<br>AO<br>:: 2016-2017<br>02:46:25 PM                                                                         | aoptg] Logo<br>ange Passwo |
|----------------------------------------------------------------------------|------------------------------------------------------------------------------|--------------------------------------------------|----------------------------------------------------------------------------------------------------|----------------------------|
| BharatKosh Report                                                          | Note: Please open PFMS webs                                                  | ite in Internet Explorer for succes              | Common<br>ssful Digital Signature Enrollment.                                                                          | Search                     |
| Home BharatKosh CAM Reports                                                |                                                                              | Information Token. And click of Colliment        | n following button:<br>To Download Digital Signature Inst                                                              | aller click                |
| Masters   D     Budget   D     Users Master   D                            |                                                                              | OK                                               | here<br>To Download Java PlugIn click here<br>Windows 32 Bit)<br>To Download Java PlugIn click here<br>Windows 64 Bit) | : (For<br>: (For           |
| ReprocessFailedTransaction     D       Sanctions     D       Pension     D |                                                                              |                                                  |                                                                                                    |                            |
| Transfer Entry   D     Bank Reconciliation   D                             |                                                                              |                                                  |                                                                                                    |                            |
| Employee Info. System<br>Reports                                           |                                                                              |                                                  |                                                                                                    |                            |

User has to wait for the next message to come on screen since the enrolment process is not yet finished

| A 100.129.32                   | AT/Digtst 🔎 👻 Certificate er 🗙 🤮 Blank Page                              | O Waiting for 164.100.129.32 ×                                 |                                       | <b>₫ † ★</b> \$                                  |
|--------------------------------|--------------------------------------------------------------------------|----------------------------------------------------------------|---------------------------------------|--------------------------------------------------|
| File Edit View Favorites Tools | Help                                                                     |                                                                |                                       |                                                  |
|                                | × •                                                                      | 🕤 Search 🔻 🛄 👻 🥊 🛛 🔯 Share 🔻 😭 Bookmarks 🛀 실                   | Check 🔻 🍇 Translate 👻 💋 AutoFill 👻 🥖  | Sign In 🦄                                        |
| 🙀 🤗 Sevaarth- DDO Login 🤌 pfms | suat 🤌 Welcome To Sevaarth 🖉 Central Plan Scheme Mon                     |                                                                | 1                                     |                                                  |
| Public Fi                      | nancial Management System-PF<br>General of Accounts, Ministry of Finance | MS<br>CPSMS) Welcome: su<br>User Type: P<br>Financial Yea      | dha sinha<br>AO<br>:: 2016-2017       | [ <b>sudhapaoptg</b> ] Logout<br>Change Password |
|                                |                                                                          |                                                                | 02:46:41 PM                           | Common Search                                    |
| BharatKosh Report              | Note: Please open PFMS                                                   | website in Internet Explorer for succe                         | ssful Digital Signature Enroll        | ment.                                            |
| Home                           |                                                                          | Digital Signature Enrollment                                   |                                       |                                                  |
| BharatKosh D                   | To e                                                                     | nroll your certificate please attach your USB Token. And click | on following button:                  |                                                  |
| CAM Reports                    |                                                                          | Digital Certificate Enrollment                                 |                                       |                                                  |
| Masters D                      |                                                                          |                                                                | To Download Digital<br>here           | Signature Installer click                        |
| Budget                         |                                                                          |                                                                | To Download Java P                    | lugIn click here (For                            |
|                                |                                                                          |                                                                | Windows 32 Bit)<br>To Download Java P | luaIn click here (For                            |
| Users Master                   |                                                                          |                                                                | Windows 64 Bit)                       |                                                  |
| ReprocessFailedTransaction     |                                                                          |                                                                |                                       |                                                  |
| Sanctions 🗘                    |                                                                          |                                                                |                                       |                                                  |
| Pension D                      |                                                                          |                                                                |                                       |                                                  |
| Transfer Entry                 |                                                                          |                                                                |                                       |                                                  |
| Bank Reconciliation            |                                                                          |                                                                |                                       |                                                  |

After some time screen will look like this with a new **TAB "VIEW CERTIFICATE DETAILS AND PROCEED FOR ENROLLMENT"** User has to press the Tab

| Image: 100.129.32 UAT/Eligent P + & Certificate er C     Image: Image: 100.129.32 UAT/Eligent P + & Certificate er C     Image: Image: Image: 100.129.32 UAT/Eligent P + & Certificate er C     Image: Image: Ima | , ☆<br>, , , , , |
|----------------------------------------------------------------------------------------------------|------------------|
| File Edit View Favorites Tools Help     × Google           * Search * Im * * * Share * * Bookmarks * Search * Sign      Search *   * Im * * * Im * * * Im * * * Im * * * Sign   Search *   * Im * * * Im * * * Im * * * Im * * * Sign   Search *   Im * * Im * * * Im * * * Im * * * Im * * * Sign                                                                                                    | jout ^           |
| 🗴 Google v 🚰 Search * 🗐 * 🗭 * 🙋 Share * 🏠 Bookmarks * 💩 Check * 🦓 Translate * 🍠 AutoFill * 🤌 Sign                                                                                                    | jout ^           |
| 👍 🛃 Sevaarth- DDO Login 🎒 pfms uat 🗿 Welcome To Sevaarth 📳 Central Plan Scheme Mon                                                                                                    | jout 🔨           |
|                                                                                                    | jout 🔨           |
| Public Financial Management System-PFMS       Welcome: sudha sinha       User Type: PAO       Image: Sudhapaoptgl L         O/o Controller General of Accounts, Ministry of Finance       Controller General of Accounts, Ministry of Finance       Image: Sudhapaoptgl L       Change Pase                                                                                                    | vord             |
| Common Search Note: Please open PFMS website in Internet Explorer for successful Digital Signature.                                                                                                    |                  |
| Home Digital Signature Enrollment                                                                                                    |                  |
| BharatKosh Diew Certificate Details and Proceed For Enrollment                                                                                                    |                  |
| CAM Reports                                                                                                    |                  |
| Masters D                                                                                                    |                  |
| Budget D                                                                                                    |                  |
| Users Master                                                                                                    |                  |
| ReprocessFailedTransaction                                                                                                    |                  |
| Sanctions                                                                                                    |                  |
| Pension D                                                                                                    |                  |
| Transfer Entry                                                                                                    |                  |
| Bank Reconciliation                                                                                                    |                  |
| Employee Info. System                                                                                                    |                  |
| Reports         Only secure content is displayed.         What's the risk?         Show all content         x                                                                                                    | ~                |

After "click on View certificate details and proceed for enrolment "and select purpose

|                                |                                                       | Service and a service and a se | Series organisation of the series of the series of the ser | 1.4                                                                         |                     |                                                  |
|--------------------------------|-------------------------------------------------------|----------------------------------------------------------------------------------------------------|----------------------------------------------------------------------------------------------------|-----------------------------------------------------------------------------|---------------------|--------------------------------------------------|
| File Edit View Favorites Tools | Help                                                  |                                                                                                    |                                                                                                    |                                                                             |                     |                                                  |
| x Google                       |                                                       | 🗸 🔧 Search 🗸                                                                                                    | 💼 🔹 🍦 🛛 🙋 Share 👻 🏠 Bookmarks                                                                                                    | s 🕶 🏾 💑 Check 👻 🦥 Translat                                                  | te 🕶 🍠 AutoFill 👻 🤌 | Sign In 🎈                                        |
| 👍 🧃 Sevaarth- DDO Login 🧃 pfms | uat 🗿 Welcome To Sevaarth 🎒 Centr                     | al Plan Scheme Mon                                                                                                    |                                                                                                    |                                                                             |                     |                                                  |
| Public Fi<br>D/a Controller    | nancial Management<br>General of Accounts, Ministry o | System-PFMS<br>(formerty CPSMS)                                                                                                    | Welc<br>User<br>Finar                                                                                                    | ome: <b>sudha sinha</b><br>Type: <b>PAO</b><br>ncial Year: <b>2016-2017</b> | 02:47:59 PM         | [ <b>sudhapaoptg</b> ] Logout<br>Change Password |
| BharatKosh Report              | Note:                                                 | Please open PFMS we                                                                                                    | ebsite in Internet Explore                                                                                                    | er for successful D                                                         | Digital Signature   | Common Search                                    |
| Home                           |                                                       |                                                                                                    | Digital Signature Enrollm                                                                                                    | ent                                                                         |                     |                                                  |
| BharatKosh D                   |                                                       |                                                                                                    | View Certificate Details and Proceed For                                                                                                    | Enroliment                                                                  |                     |                                                  |
| CAM Reports                    | Serial Number:                                        | 533BB334                                                                                                    |                                                                                                    |                                                                             |                     |                                                  |
| Masters D                      | Certificate Valid From:                               | 12/01/2016                                                                                                    | Certificate Valid U                                                                                                    | Jpto 08/01/2018                                                             |                     |                                                  |
| Budget D                       | Enrollment Valid From:                                | 12/01/2016                                                                                                    | Enrollment Valid U                                                                                                    | Jpto 08/01/2018                                                             |                     |                                                  |
| Users Master                   | Owners Name:                                          | BHARTI TULI                                                                                                    |                                                                                                    |                                                                             |                     |                                                  |
|                                | Owners Organization:                                  | OFFICE OF CGA MINISTRY OF FINA                                                                                                    | ANCE.                                                                                                    |                                                                             |                     |                                                  |
| Reprocession p                 | Owners Organization Unit:                             | "MANAGEMENT, ECID - 4089037"                                                                                                    |                                                                                                    |                                                                             |                     |                                                  |
| Sanctions D                    | Issuer Organization:                                  | Gujarat Narmada Valley Fertilizers<br>Chemicals Limited                                                                                                    | and                                                                                                    |                                                                             |                     |                                                  |
| Pension D                      |                                                       | Purpose:Select                                                                                                    | ~                                                                                                    | Add                                                                         |                     |                                                  |
| Transfer Entry                 |                                                       |                                                                                                    | Enroil                                                                                                    |                                                                             |                     |                                                  |
| Bank Reconciliation            |                                                       |                                                                                                    | Buck                                                                                                    |                                                                             |                     |                                                  |
| Employee Info. System          |                                                       |                                                                                                    |                                                                                                    |                                                                             |                     |                                                  |
| Reports                        |                                                       |                                                                                                    |                                                                                                    |                                                                             |                     |                                                  |

User has to select the **PURPOSE** from the drop down menu and press the button 'ADD'. User has an option to Add the purpose as per his requirement one by one.

| File Edit View Favorites Too<br>× Google | Is Help<br>V 🛂 Search v 🕅 v 🧅 v 🔯 Share v 🏠 Bookmarks v 💩 Check v 🍇 Translate v 🍠 AutoFill v 🤌 Sign In 🌂                                                        |
|------------------------------------------|----------------------------------------------------------------------------------------------------|
| 👍 🧃 Sevaarth- DDO Login 🧃 pf             | ns uat 🗿 Welcome To Sevaarth 🗿 Central Plan Scheme Mon                                                                                                    |
| Public I<br>D/o Control                  | Tinancial Management System-PFMS       Welcome: sudha sinha       [sudhapaoptg] Logout         user Type: PAO       Financial Year: 2016-2017       02:48:12 PM |
| BharatKosh Report                        | Common Search<br>Note: Please open PEMS website in Internet Explorer for successful Digital Signature.                                                          |
| Home                                     | Digital Signature Enrollment                                                                                                    |
| BharatKosh [                             | View Certificate Details and Proceed For Enrollment                                                                                                    |
| CAM Reports                              | Serial Number: 533BB334                                                                                                    |
| Masters                                  | Certificate Valid From: 12/01/2016 Certificate Valid Upto 08/01/2018                                                                                            |
| Budget [                                 | Enrollment Valid From: 12/01/2016 Enrollment Valid Upto 08/01/2018                                                                                              |
| Users Master [                           | Owners Name: BHARTI TULI                                                                                                    |
| ReprocessFailedTransaction               | Owners Organization: OFFICE OF CGA MINISTRY OF FINANCE.                                                                                                    |
| Sanctions                                | Issuer Organization Gujarat Narmada Valley Fertilizers and                                                                                                    |
| Pension                                  | Chemicals Limited                                                                                                    |
| Transfer Entry                           | Digitally sign Adivce                                                                                                    |
| Pank Decenciliation                      | Pension Authority                                                                                                    |
|                                          |                                                                                                    |
| Employee Info. System                    |                                                                                                    |
| Reports                                  |                                                                                                    |

For signing Revision cases of 7<sup>th</sup> Pay Commission the user should select only single purpose i.e."Pension Authority"

| Public<br>D/o Cont         | : Fi | nancial Managemen<br>General of Accounts, Ministry ( | t System-PFMS<br>(formerty CPSMS)<br>of Finance             | We<br>Use<br>Fina                       | come: <b>sudha sinha</b><br>r Type: <b>PAO</b><br>incial Year: <b>2016-2017</b> | 02:48:38 PM        | [ <b>sudhapaoptg</b> ] Logout<br>Change Password |
|----------------------------|------|------------------------------------------------------|-------------------------------------------------------------|-----------------------------------------|---------------------------------------------------------------------------------|--------------------|--------------------------------------------------|
| BharatKosh Report          | D    | Note:                                                | Please open PFMS v                                          | website in Internet Explor              | er for successful                                                               | Digital Signature. | Common Search                                    |
| Home                       |      |                                                      |                                                             | Digital Signature Enrolln               | ient                                                                            |                    |                                                  |
| BharatKosh                 | D    |                                                      |                                                             | View Certificate Details and Proceed Fo | r Enrollment                                                                    |                    |                                                  |
| CAM Reports                |      | Serial Number:                                       | 533BB334                                                    |                                         |                                                                                 |                    |                                                  |
| Masters                    | D    | Certificate Valid From:                              | 12/01/2016                                                  | Certificate Valid                       | Upto 08/01/2018                                                                 |                    |                                                  |
| Budget                     | D    | Enrollment Valid From:                               | 12/01/2016                                                  | Enrollment Valid                        | Upto 08/01/2018                                                                 |                    |                                                  |
| Users Master               | D    | Owners Name:                                         | BHARTI TULI                                                 |                                         |                                                                                 |                    |                                                  |
| ReprocessFailedTransaction | D    | Owners Organization:<br>Owners Organization Unit:    | OFFICE OF CGA MINISTRY OF FI<br>"MANAGEMENT, ECID - 4089037 | NANCE.                                  |                                                                                 |                    |                                                  |
| Sanctions                  | D    | Issuer Organization:                                 | Gujarat Narmada Valley Fertilize<br>Chemicals Limited       | ers and                                 |                                                                                 |                    |                                                  |
| Pension                    | D    |                                                      | Purpose: Pension A                                          | uthority 🗸 🗸                            | Add                                                                             |                    |                                                  |
| Transfer Entry             | D    |                                                      |                                                             | [Town] [Deep]                           |                                                                                 |                    |                                                  |
| Bank Reconciliation        | D    |                                                      |                                                             | Enroll Back                             |                                                                                 |                    |                                                  |
| Employee Info. System      |      |                                                      |                                                             |                                         |                                                                                 |                    |                                                  |
| Renorts                    |      |                                                      |                                                             |                                         |                                                                                 |                    |                                                  |

After adding the purpose user has to press the Button "'ENROLL"

| Public Fi<br>D/o Controlle | nancial Managemen<br>r General of Accounts, Ministry ( | t System-PFMS<br>(formerty CPSMS)<br>of Finance              |                                      | Welcome: <b>sudha sinha</b><br>User Type: <b>PAO</b><br>Financial Year: <b>2016-2017</b> | 02:48:57 PM        | [ <b>sudhapaoptg</b> ] Log<br>Change Passw |
|----------------------------|--------------------------------------------------------|--------------------------------------------------------------|--------------------------------------|------------------------------------------------------------------------------------------|--------------------|--------------------------------------------|
| BharatKosh Report          | Note:                                                  | Please open PFMS v                                           | vebsite in Internet Expl             | orer for successful l                                                                    | Digital Signature. | Common Search                              |
| Home                       |                                                        |                                                              | Digital Signature Enro               | llment                                                                                   |                    |                                            |
| BharatKosh D               |                                                        |                                                              | View Certificate Details and Proceed | For Enrollment                                                                           |                    |                                            |
| CAM Reports                | Serial Number:                                         | 533BB334                                                     |                                      |                                                                                          |                    |                                            |
| Masters D                  | Certificate Valid From:                                | 12/01/2016                                                   | Certificate Va                       | lid Upto 08/01/2018                                                                      |                    |                                            |
| Budget D                   | Enrollment Valid From:                                 | 12/01/2016                                                   | Enrollment Va                        | lid Upto 08/01/2018                                                                      |                    |                                            |
| Users Master               | Owners Name:                                           | BHARTI TULI                                                  |                                      |                                                                                          |                    |                                            |
| ReprocessFailedTransaction | Owners Organization:<br>Owners Organization Unit:      | OFFICE OF CGA MINISTRY OF FI<br>"MANAGEMENT, ECID - 4089037" | NANCE.                               |                                                                                          |                    |                                            |
| Sanctions D                | Issuer Organization:                                   | Gujarat Narmada Valley Fertilize<br>Chemicals Limited        | rs and                               |                                                                                          |                    |                                            |
| Pension D                  |                                                        | Purpose: Pension Au                                          | thority 🗸                            | Add                                                                                      |                    |                                            |
| Transfer Entry             |                                                        | р                                                            | urpose                               | Action                                                                                   |                    |                                            |
| Bank Reconciliation        |                                                        | Pension Authority                                            |                                      | ×                                                                                        |                    |                                            |
| Employee Info. System      |                                                        |                                                              | Enroll Back                          |                                                                                          |                    |                                            |
| Reports                    |                                                        |                                                              |                                      |                                                                                          |                    |                                            |

| BharatKosh Report          | Note:                     | Please open PFMS                                  | 5 website in Inte       | rnet Explorer f        | or successful Digi | tal Signature.   | Common Searc |
|----------------------------|---------------------------|---------------------------------------------------|-------------------------|------------------------|--------------------|------------------|--------------|
| Home                       |                           | ÷.                                                | Digital Sigr            | nature Enrollment      |                    | 19 <sup>-2</sup> |              |
| BharatKosh D               |                           |                                                   | Digital Signatu         | re Enrolled Successful | ly                 |                  |              |
| CAM Reports                |                           |                                                   | View Certificate Detail | s and Proceed For Enro | llment             |                  |              |
|                            | Serial Number:            | 533BB334                                          |                         |                        |                    |                  |              |
| Masters D                  | Certificate Valid From:   | 12/01/2016                                        |                         | Certificate Valid Upto | 08/01/2018         |                  |              |
| Budget D                   | Enrollment Valid From:    | 12/01/2016                                        | E                       | Enrollment Valid Upto  | 08/01/2018         |                  |              |
| Users Master               | Owners Name:              | BHARTI TULI                                       |                         |                        |                    |                  |              |
| ReprocessFailedTransaction | Owners Organization:      | OFFICE OF CGA MINISTRY OF                         | F FINANCE.              |                        |                    |                  |              |
| Sanctions                  | Owners Organization Unit: | "MANAGEMENT, ECID - 40890                         | )37"                    |                        |                    |                  |              |
|                            | Issuer Organization:      | Gujarat Narmada Valley Ferti<br>Chemicals Limited | lizers and              |                        |                    |                  |              |
| Pension D                  |                           | Purpose: Pensior                                  | n Authority             | $\checkmark$           | Add                |                  |              |
| Transfer Entry             |                           |                                                   |                         |                        |                    | r.               |              |
| Bank Reconciliation        |                           |                                                   | Purpose                 |                        | Action             |                  |              |
|                            |                           | Pension Authority                                 |                         |                        | X                  |                  |              |
| Employee Info. System      |                           |                                                   | Enroll                  |                        |                    |                  |              |
| Reports                    |                           |                                                   |                         |                        |                    |                  |              |
| Agency Master Data         |                           |                                                   |                         |                        |                    |                  |              |
| Gem Dashboard              |                           |                                                   |                         |                        |                    |                  |              |
|                            |                           |                                                   |                         |                        |                    |                  |              |

Sytem Flashes the message "DIGITAL SIGNATURE ENROLLED SUCCESSFULLY" and request will be sent to Pr. Account Office for approval

User can see the status of his request under the menu "Agency Master Data > DSC Management> Enrolled DSC.

|                                |                                                                                                    |                                                 |                                                                               | - 0 ×                                                  |
|--------------------------------|----------------------------------------------------------------------------------------------------|-------------------------------------------------|-------------------------------------------------------------------------------|--------------------------------------------------------|
| C + 164.100                    | ).129.32 UAT 💫 🗸 🗴 Certificate er 🖒 🥥 Blank Page                                                                     | e Central Pla                                   | n Scheme Monit ×                                                              | <b>a</b> + ★ ☆                                         |
| File Edit View Favorite        | s Tools Help                                                                                                    |                                                 |                                                                               |                                                        |
| v Carala                       |                                                                                                    |                                                 |                                                                               | 🖉 a a com 🤞                                            |
| x Google                       |                                                                                                    | Search •                                        | Share • 😭 Bookmarks • 🖓 Check • 🚳 Translate •                                 | 📶 Autorill 👻 🥖 Sign in 🥆 👻                             |
| 🔒 🧃 Sevaarth- DDO Login        | 🗿 pfms uat 🗿 Welcome To Sevaarth 🍯 Central Plan Scheme                                                               | Mon                                             |                                                                               |                                                        |
| Public Fi<br>D/o Controller    | nancial Management System-PFMS<br>r General of Accounts, Ministry of Finance                                         |                                                 | Welcome: sudha sinha<br>User Type: PAO<br>Financial Year: 2016-2017           | [sudhapaoptg] Logout<br>Change Password<br>04:18:47 PM |
| BharatKosh Report              |                                                                                                    |                                                 |                                                                               | Common Search                                          |
| Home                           |                                                                                                    |                                                 | sudha sinha                                                                   |                                                        |
| BharatKosh                     |                                                                                                    |                                                 |                                                                               |                                                        |
|                                | The following table shows the summary of sanctions according to status and typ<br>click on the corresponding status. | pe. To find out what a particular status means, | take your mouse over the status name. To find the details of sanctions in a s | tatus/ type,                                           |
| CAM Reports                    | Sanction Status                                                                                                    | Type                                            | No. of Sanctions                                                              |                                                        |
| Masters D                      | PAOReceived                                                                                                    | (All)                                           | 0                                                                             |                                                        |
| Budget D                       | PassedByPAO                                                                                                    | (III)                                           | 0                                                                             |                                                        |
| Hanna Marahan                  | PAOReturned                                                                                                    | (All)                                           | 0                                                                             |                                                        |
| Users Master //                | BillGenerated                                                                                                    | (All)                                           | 0                                                                             |                                                        |
| ReprocessFailedTransaction     | BillDownloaded                                                                                                    | (All)                                           | 0                                                                             |                                                        |
| Sanctions                      | ReturnedBy640                                                                                                    | (All)                                           | 0                                                                             |                                                        |
|                                | XMLGenerated                                                                                                    | (AII)                                           | 0                                                                             |                                                        |
| Pension                        | DigitalSignatoryFirst                                                                                                | (All)                                           | 0                                                                             |                                                        |
| Transfer Entry                 | DigitalSignatoryLast                                                                                                 | (All)                                           | 0                                                                             |                                                        |
| a la station de la             | Closed                                                                                                    | (All)                                           | 0                                                                             |                                                        |
| Bank Reconciliation            | DSCBatchGenerated                                                                                                    | (All)                                           | 0                                                                             |                                                        |
| Employee Info. System          | See all sanctions                                                                                                    |                                                 |                                                                               |                                                        |
| Reports                        |                                                                                                    |                                                 |                                                                               |                                                        |
| Agency Master Data             | DSC Management DSC Enroll DSC                                                                                        |                                                 |                                                                               |                                                        |
| Gem Dashboard                  | Enrolled DSC                                                                                                    | Agency Bank Account Validation                  | Status                                                                        |                                                        |
| Bank D                         | Approve DSC                                                                                                    |                                                 |                                                                               |                                                        |
| Register/ Track Issue          | DeActivate DSC                                                                                                    |                                                 |                                                                               |                                                        |
| https://164.100.129.32/UAT/Did | gitalSignature/EnrolledDigitalSignature.aspx                                                                         |                                                 |                                                                               |                                                        |
|                                | About Us   Site Map                                                                                                  | Privacy Policy   Contact Us   ©2009 Public Fin  | iancial Management System. All Rights Reserved.                               |                                                        |
|                                | 📲 🍢 🌔 🛤 🖉 🎝 🚞                                                                                                    | 🚺 🚺 🚺 🚺                                         | D 🛛 🖾 📀 🔑                                                                     | ◎ ◎ № ♀ 📓 參 № 🗣 16:25                                  |

After sent the request the status of the digital signature will be **"CREATED"**. User can Update /View the request here.

| BharatKosh                                   | D | Note : 1) To Active<br>2) Pending | ate rejected s<br>approval requ | ignature, I<br>uest will b | Enroll again.<br>e approved by 'PRAO     | )'    |                                                                   |               |               |                      |                      |            |                            |
|----------------------------------------------|---|-----------------------------------|---------------------------------|----------------------------|------------------------------------------|-------|-------------------------------------------------------------------|---------------|---------------|----------------------|----------------------|------------|----------------------------|
| CAM Reports                                  |   | Search Enrol                      | led Signatur                    | es                         |                                          |       |                                                                   |               |               |                      |                      |            |                            |
| Masters                                      | D |                                   |                                 |                            | User Name                                | :     |                                                                   | Status : A    | JI.           | ×                    |                      |            |                            |
| Budget                                       | D |                                   |                                 |                            | DDO                                      | : All |                                                                   |               |               | ~                    |                      |            |                            |
| Users Master                                 | D |                                   |                                 |                            |                                          |       | Sear                                                              | cn            |               |                      |                      |            |                            |
| ReprocessFailedTransaction                   | D | -                                 | -                               | -                          |                                          |       |                                                                   |               |               | 41                   | Page                 | Size: 10   | Total Cou                  |
| Sanctions                                    | D | User<br>Name/User<br>Login Id     | Enrolled<br>Date                | Owner<br>Name              | Owner<br>Organization                    | DDO   | Issuer<br>Organization                                            | Valid<br>From | Valid<br>Upto | Registration<br>From | Registration<br>Upto | Status     | Actio                      |
| Pension<br>Transfer Entry                    | D | sudhapaoptg                       | 16/12/2016<br>14:25:42          | VANITA<br>GHAI             | CONTROLLER<br>GENERAL OF<br>ACCOUNTS     |       | Gujarat Narmada<br>Valley Fertilizers<br>and Chemicals<br>Limited | 24/12/2014    | 24/12/2016    | 24/12/2014           | 24/12/2016           | Deactivaed | Viev                       |
| Bank Reconciliation<br>Employee Info. System | D | sudhapaoptg                       | 10/02/2017<br>12:05:10          | BHARTI<br>TULI             | OFFICE OF CGA<br>MINISTRY OF<br>FINANCE. |       | Gujarat Narmada<br>Valley Fertilizers<br>and Chemicals            | 12/01/2016    | 08/01/2018    | 12/01/2016           | 08/01/2018           | Deactivaed | Viev                       |
| Reports<br>Agency Master Data                | D | sudhapaoptg                       | 10/02/2017<br>14:49:20          | BHARTI<br>TULI             | OFFICE OF CGA<br>MINISTRY OF<br>FINANCE. |       | Gujarat Narmada<br>Valley Fertilizers<br>and Chemicals<br>Limited | 12/01/2016    | 08/01/2018    | 12/01/2016           | 08/01/2018           | Created    | <u>Upda</u><br><u>Viev</u> |
| Gem Dashboard                                | L |                                   |                                 |                            |                                          |       |                                                                   |               |               |                      |                      |            |                            |

## Now, PrPAO will login and through master data >DSC Management> Approve DSC

|                  | Publ<br>0/o Cor | ic Fi<br>itroller | nancial Management<br>General of Accounts, Ministry o         | f Finance                        |                         |                                |                                 | Welcome: <b>sudha kumari</b><br>User Type: <b>PRAO</b><br>Financial Year: <b>2016-2017</b> | 04:26:12 PM           | [sudhapraoptg] Logo<br>Change Passwo |
|------------------|-----------------|-------------------|---------------------------------------------------------------|----------------------------------|-------------------------|--------------------------------|---------------------------------|--------------------------------------------------------------------------------------------|-----------------------|--------------------------------------|
| BharatKosh Repo  | ort             | Þ                 |                                                               |                                  |                         |                                |                                 |                                                                                            |                       | Common Search                        |
| Home             |                 |                   | 2                                                             |                                  |                         |                                | sudha kumari                    |                                                                                            |                       |                                      |
| BharatKosh       |                 | Þ                 | The following table shows the summer                          | as of exections according to sta | us and time. To find as | t whet a control by status and | anne stalen unter monten anne s | he status some To find the details of constitu                                             | er in a statuel tura  |                                      |
| CAM Reports      |                 |                   | click on the corresponding status.                            | ity of sancoons according to sta | us and type. To find oc | it what a particular status me | eans, take your mouse over t    | ne status name, no milo the details of sancou                                              | ns in a statusy type, |                                      |
| Machane          |                 | N                 | Sa                                                            | inction Status                   |                         | Туре                           |                                 | No. of Sanctions                                                                           |                       |                                      |
| Plasters         |                 | K                 | Approved                                                      |                                  | (/                      | AJI)                           |                                 | 0                                                                                          |                       |                                      |
| Budget           |                 | Þ                 | PrAOReceived                                                  |                                  | ()                      | All)                           |                                 | 0                                                                                          |                       |                                      |
|                  |                 |                   | BillGenerated                                                 |                                  | (/                      | All)                           |                                 | 0                                                                                          |                       |                                      |
| Users Master     |                 | V                 | PAOReturned                                                   |                                  | (4                      | All)                           | -                               | 0                                                                                          |                       |                                      |
| Account Code Di  | rectory         | D                 | AdviceCreated                                                 |                                  | (/                      | All)                           |                                 | 0                                                                                          |                       |                                      |
|                  |                 | 10                | Closed                                                        |                                  | (/                      | All)                           |                                 | 0                                                                                          |                       |                                      |
| Agency Master    |                 |                   | See all sanctions                                             |                                  |                         |                                |                                 |                                                                                            |                       |                                      |
| Sanctions        |                 | ₽                 | The following table shows the summa the corresponding status. | rry of Agency according to statu | and type. To find out   | what a particular status mear  | ns, take your mouse over the    | status name. To find the details of Agency in                                              | n a status, Click on  |                                      |
| Sanction Custom  | n Fields        | Þ                 |                                                               |                                  | Agenc                   | y Status                       |                                 |                                                                                            | No. of Agenc          |                                      |
| Employee Info. S | System          |                   | Pending Agency Approval                                       |                                  |                         |                                |                                 |                                                                                            | 0                     |                                      |
|                  | A Antonio C     | _                 | Pending PD Approval                                           |                                  |                         |                                |                                 |                                                                                            | 30                    |                                      |
|                  |                 |                   | Pending PrAO Approval                                         |                                  |                         |                                |                                 |                                                                                            | 2                     |                                      |
| Agency Master D  | Data            | Þ                 | DSC Management                                                | Caroll OCC                       |                         |                                |                                 |                                                                                            | 0                     |                                      |
|                  |                 |                   | Apr                                                           | prove DSC                        |                         |                                |                                 |                                                                                            | 0                     |                                      |
| Bank             |                 |                   | Rejected                                                      | prove bbe                        |                         |                                |                                 |                                                                                            | 17                    |                                      |
| Panister/Track   | Terms           |                   | BlackListed                                                   | Annual Depart                    |                         |                                |                                 |                                                                                            | 0                     |                                      |
| Register/ Hack   | 15506           |                   | InActive                                                      | Approve Doc                      |                         |                                |                                 |                                                                                            | 0                     |                                      |
|                  |                 |                   | Merged                                                        | DeActivate DSC                   |                         |                                |                                 |                                                                                            | 19                    |                                      |
|                  |                 |                   | Edit Request Approval                                         |                                  |                         |                                |                                 |                                                                                            | 0                     |                                      |
|                  |                 |                   | Pending Bank Approval                                         |                                  |                         |                                |                                 |                                                                                            | 0                     |                                      |
| https://164.100  | 120 32/11       | AT/Die            | italSignature/ApproveDigitalSign                              | nature acry                      |                         |                                |                                 |                                                                                            | 0                     |                                      |
| Inceps://104.100 | 7.123.32/0      | AIT DIG           | italoignature/Approvebigitaloigi                              | natureaspx                       |                         |                                |                                 |                                                                                            | 0                     |                                      |

On digital signature approval form , tick the check box for approval .

| Public H                                                    | F <b>ina</b><br>Ier Ge | ncial    | Manage<br>Accounts, M | ement Sy<br>finistry of Fina | stem-  | PFMS                                     |                                                | Welcom<br>User Tyj<br>Financia                                    | e: sudha kum<br>pe: PRAO<br>  Year: 2016-3 | ari<br>2017 | 02:51:58 PM   | (sudha       | ipraoptg] Logout<br>Change Password | ^   |
|-------------------------------------------------------------|------------------------|----------|-----------------------|------------------------------|--------|------------------------------------------|------------------------------------------------|-------------------------------------------------------------------|--------------------------------------------|-------------|---------------|--------------|-------------------------------------|-----|
| BharatKosh Report                                           | >                      |          |                       |                              |        |                                          | Digital Si                                     | gnature Approval                                                  | j                                          |             |               | Comm         | on Search                           | 2   |
| Home                                                        |                        | _        | Icon Nama             | Farallad                     | Owner  | Onmor                                    |                                                | Treun                                                             | Walld                                      | Walld       | Desistantion  | Desistantian | Otature                             |     |
| BharatKosh                                                  |                        | ~        | iser Name             | Date                         | Name   | Organization                             | PAU                                            | Organization                                                      | From                                       | Upto        | From          | Upto         | Status                              |     |
| CAM Reports                                                 |                        |          | dhapaoptg             | 10/02/2017<br>14:49:20       | BHARTI | OFFICE OF CGA<br>MINISTRY OF<br>FINANCE. | 042709-PAY<br>AND<br>ACCOUNTS<br>OFFICE (FTG.) | Gujarat Narmada<br>Valley Fertilizers<br>and Chemicals<br>Limited | 12/01/2016                                 | 08/01/2018  | 12/01/2015    | 08/01/2018   | Created                             |     |
| Masters                                                     |                        |          |                       | and and a second             | -      |                                          | Torrice (From                                  | Tunnes                                                            | -le                                        | k.          | 1             | 1            |                                     |     |
| Budget                                                      | >                      |          |                       | App                          | rove   | Reject Re                                | ason For Reject                                | tion:Select                                                       |                                            |             | ~             |              |                                     |     |
| Users Master                                                | >                      |          |                       |                              |        |                                          |                                                |                                                                   |                                            |             |               |              |                                     |     |
| Account Code Directory                                      | >                      |          |                       |                              |        |                                          |                                                |                                                                   |                                            |             |               |              |                                     |     |
| Agency Master                                               | >                      |          |                       |                              |        |                                          |                                                |                                                                   |                                            |             |               |              |                                     |     |
| Sanctions                                                   | >                      |          |                       |                              |        |                                          |                                                |                                                                   |                                            |             |               |              |                                     |     |
| Sanction Custom Fields                                      | >                      |          |                       |                              |        |                                          |                                                |                                                                   |                                            |             |               |              |                                     |     |
| Employee Info. System                                       |                        |          |                       |                              |        |                                          |                                                |                                                                   |                                            |             |               |              |                                     |     |
| Reports                                                     |                        |          |                       |                              |        |                                          |                                                |                                                                   |                                            |             |               |              |                                     |     |
| Agency Master Data<br>https://164.100.129.32/UAT/DigitalSig | nature/                | ApproveD | igitalSignature.a     | What's the ri                | sk?    |                                          |                                                |                                                                   |                                            | Sho         | w all content | ×            |                                     | ~   |
|                                                             |                        |          |                       | <b>1</b>                     |        | 4🔼 💌 🛛 🖊                                 | (1)                                            | 🧑 👿 💽                                                             | 3 0                                        | 🔑 🌏         | 🔋 🐨 🐨 🕵       | 2 🔛 🥴 🛤 🐠    | 14:58                               | No. |

Once the approval tab is clicked the DSC get approved at Prao level as shown in screen below

| Public Fi<br>D/a Controlle | nancial Management System-PFMS<br>General of Accounts, Ministry of Finance | Welcome: <b>sudha kumari</b><br>User Type: <b>PRAD</b><br>Financial Year: <b>2016-2017</b> | 02:52:18 PM | [sudhapraoptg] Logout ^<br>Change Password |
|----------------------------|----------------------------------------------------------------------------|--------------------------------------------------------------------------------------------|-------------|--------------------------------------------|
| BharatKosh Report          |                                                                            |                                                                                            |             | Common Search                              |
| Harris                     |                                                                            | Approved                                                                                   |             |                                            |
| nome                       |                                                                            | No Record Found                                                                            |             |                                            |
| BharatKosh D               |                                                                            |                                                                                            |             |                                            |
| CAM Reports                |                                                                            |                                                                                            |             |                                            |
| Masters                    |                                                                            |                                                                                            |             |                                            |
| Budget D                   |                                                                            |                                                                                            |             |                                            |
| Users Master D             |                                                                            |                                                                                            |             |                                            |
| Account Code Directory     |                                                                            |                                                                                            |             |                                            |
| Agency Naster D            |                                                                            |                                                                                            |             |                                            |
| Senctions D                |                                                                            |                                                                                            |             |                                            |
| Sanction Custom Fields     |                                                                            |                                                                                            |             |                                            |
| Employee Info. System      |                                                                            |                                                                                            |             |                                            |
| Reports                    |                                                                            |                                                                                            |             |                                            |
| Agency Master Data         |                                                                            |                                                                                            |             | ~                                          |
| 🛋 🛅 🏫 📓                    | 🍢 🧀 💷 🗶 🚞 💌 💷 🖊                                                            | 🥹 📀 👿 😂 😒 🔼                                                                                | 🥑 🗊 🕫 🐮 🧟 🦉 | 88 🔩 🔹 🕪 🖙 14:59<br>10/02/2017             |

User can check the status of digitally signature in the enrolled digitally signature after the approval from PrAO

| BharatKosh Report      |                               |                                                        |                              |                                          |                               |                                                        |               |               |                                                                                                    |                      | Common     | Search         |  |
|------------------------|-------------------------------|--------------------------------------------------------|------------------------------|------------------------------------------|-------------------------------|--------------------------------------------------------|---------------|---------------|----------------------------------------------------------------------------------------------------|----------------------|------------|----------------|--|
|                        |                               |                                                        |                              |                                          | Lis                           | t Of Enrolled Di                                       | igital Signa  | ture          |                                                                                                    |                      |            |                |  |
| Home                   | Note : 1) To Activ            | to rejected c                                          | ianatura                     | Enroll again                             |                               |                                                        |               |               |                                                                                                    |                      |            |                |  |
| BharatKosh D           | 2) Pending                    | 2) Pending approval request will be approved by 'ROOT' |                              |                                          |                               |                                                        |               |               |                                                                                                    |                      |            |                |  |
| CAM Reports            | Search Enrol                  | Search Enrolled Signatures User Name : Status : All    |                              |                                          |                               |                                                        |               |               |                                                                                                    |                      |            |                |  |
| Masters D              |                               |                                                        |                              |                                          |                               |                                                        |               |               |                                                                                                    |                      |            |                |  |
| Budget D               |                               |                                                        |                              | P                                        | AO: All                       |                                                        |               |               | ~                                                                                                    |                      |            |                |  |
| Useen Manhan N         |                               | Search                                                 |                              |                                          |                               |                                                        |               |               |                                                                                                    |                      |            |                |  |
| Users Master D         |                               |                                                        |                              |                                          |                               |                                                        |               |               |                                                                                                    | And                  | ci [40     |                |  |
| Account Code Directory |                               |                                                        |                              |                                          |                               |                                                        | 1             |               | And the second second se | Page                 | Size: 10 V | otal Count     |  |
| Agency Master          | User<br>Name/User<br>Login Id | Enrolled<br>Date                                       | Owner<br>Name                | Owner<br>Organization                    | PAO                           | Issuer<br>Organization                                 | Valid<br>From | Valid<br>Upto | Registration<br>From                                                                                                    | Registration<br>Upto | Status     | Action         |  |
| Sanctions D            | sudhapaoptg                   | 16/12/2016                                             | VANITA                       | CONTROLLER                               | 042709-PAY                    | Gujarat Narmada                                        | 24/12/2014    | 24/12/2016    | 24/12/2014                                                                                                    | 24/12/2016           | Deactivaed |                |  |
| Sanction Custom Fields |                               | 14:25:42                                               | GHAI                         | ACCOUNTS                                 | AND<br>ACCOUNTS<br>OFFICE     | and Chemicals                                          |               |               |                                                                                                    |                      |            | View           |  |
| Employee Info. System  | sudbapaopto                   | 10/02/2017                                             | BHARTI                       | OFFICE OF CGA                            | (PTG.)<br>042709-PAY          | Guiarat Narmada                                        | 12/01/2016    | 08/01/2018    | 12/01/2016                                                                                                    | 08/01/2018           | Deactivaed |                |  |
| Reports                |                               | 12:05:10                                               | TULI                         | MINISTRY OF<br>FINANCE.                  | AND<br>ACCOUNTS<br>OFFICE     | Valley Fertilizers<br>and Chemicals<br>Limited         |               |               |                                                                                                    |                      |            | View           |  |
| Agency Master Data     |                               |                                                        | and the second second second |                                          | (PTG.)                        |                                                        |               |               |                                                                                                    |                      |            |                |  |
| Bank D                 | sudhapaoptg                   | 10/02/2017<br>14:49:20                                 | BHARTI<br>TULI               | OFFICE OF CGA<br>MINISTRY OF<br>FINANCE. | 042709-PAY<br>AND<br>ACCOUNTS | Gujarat Narmada<br>Valley Fertilizers<br>and Chemicals | 12/01/2016    | 08/01/2018    | 12/01/2016                                                                                                    | 08/01/2018           | Approved   | Update<br>View |  |
| Register/ Track Issue  |                               |                                                        |                              |                                          | 11211111                      |                                                        |               |               |                                                                                                    |                      |            |                |  |
|                        | Only secure content is d      | isplayed. Wh                                           | at's the risk                | 3                                        |                               |                                                        |               |               | Show                                                                                                    | all content X        |            |                |  |
|                        | i 🔼 🐻                         |                                                        |                              |                                          | w I v I                       |                                                        |               |               |                                                                                                    |                      |            | 14:            |  |